# **Eclipse IDE**

The Eclipse IDE Integrated Development Environment is open source and provides an excellent environment to develop web applications. I migrated the LAMP server from XAMPP to WSL (Windows Subsystem for Linux) with the arrival of Windows 10. See here for XAMPP related instructions.

| Application                | Version              |
|----------------------------|----------------------|
| Eclipse for PHP Developers | 2024-03              |
| OS                         | Debian 12.5          |
| Apache                     | 2.4.59               |
| PHP                        | 8.3.7                |
| MariaDB                    | 10.11.6 <sup>1</sup> |

<sup>1</sup>MariaDB 10.11 versus MySQL 8.0

## LAMP with Xdebug

- Follow LAMP on Debian 12
- Review your php.ini:

```
output_buffering=off
short_open_tag = On
max_execution_time=120
max_input_time=150
max_input_vars = 2000
memory_limit = 512M
error_reporting=E_ALL & ~E_DEPRECATED & ~E_STRICT
display_errors=On
post_max_size = 32M
sys_temp_dir = "/tmp"
upload_tmp_dir = "/tmp"
upload_max_filesize=128M
date.timezone=Asia/Bangkok
```

## **Eclipse IDE**

#### Java

Eclipse requires Java to run, so install this first.

- Install Java Runtime Environment 32 Bit Version or 64 Bit Version
- If you have recently installed Java 8 and uninstalled older versions, install Java SE Development Kit 8 and retry.
- If you get a Java was started but returned exit code=13 error, you most likely installed the

wrong Java version. Try re-installing Java with the 64-bit version, or vice versa.

### Eclipse

- Install Eclipse for PHP Developers
- Choose x:\ as installation path, where "x" can be any drive letter available to your system, also a portable one.
- How do I increase the heap size available to Eclipse?

## XDebug for PHP 7.2

To activate the debugger, you need to add the following lines to the bottom of x:/xampp/php/php.ini:

[XDebug]

```
zend_extension = "C:\xampp\php\ext\php_xdebug-2.6.1-7.2-vc15.dll" ;
IMPORTANT: Windows does not find the dll if the drive letter is missing!
xdebug.remote_autostart = 1
xdebug.profiler_append = 0
xdebug.profiler_enable = 0
xdebug.profiler_output_dir = "\xampp\tmp"
;xdebug.profiler_output_name = "cachegrind.out.%t-%s"
xdebug.remote_enable = 1
xdebug.remote_handler = "dbgp"
xdebug.remote_host = "127.0.0.1"
xdebug.remote_log = "\xampp\tmp\xdebug.txt"
xdebug.remote_port = 9000
xdebug.trace_output_dir = "\xampp\tmp"
xdebug.remote_cookie_expire_time = 36000
```

- Other options can be left at default values. Check the settings have been recognized by checking phpinfo.
- XAMPP does not contain the correct php\_xdebug.dll, download it from here and put it into folder x:/xampp/php/ext.
- Make sure you have Visual C++ 2017 installed.
- Download and install: Installing Xdebug for XAMPP with PHP 7.x and The latest supported Visual C++ downloads
- Check phpinfo: Tailored Installation Instructions

## **XDebug for PHP 5.6**

To activate the debugger, you need to add the following lines to the bottom of x:/xampp/php/php.ini:

```
[Xdebug]
zend_extension=H:\xampp\php\ext\php_xdebug.dll
xdebug.remote_enable = 1
xdebug.remote_port = 9000
```

xdebug.trace\_output\_dir = "\xampp\tmp"

Other options can be left at default values. Check the settings have been recognized by checking phpinfo. xampp comes with the correct php\_xdebug.dll file already located in x:/xampp/php/ext.

3/5

#### Links

- Debugging using XDebug
- XDebug Guide
- XDEBUG EXTENSION FOR PHP DOCUMENTATION
- Xdebug Support: Tailored Installation Instructions

## JavaScript

#### Links

- JavaScript Editor Plugin for Eclipse
- Download Node.js
- How To Run / Debug Node.js Application With Eclipse

## TypeScript

Install the TypeScript IDE for Eclipse.

- 1. Install required software: Java 7, Eclipse Kepler 4.3 or higher, Node.js.
- 2. In Eclipse go to **Help** → **Install New Software...**
- 3. Provide the installation location http://axmor.bitbucket.org/typecs/stable/update-site/
- 4. Mark the plugin version you would like to install then press Next...
- 5. On Install Details press Next...
- 6. Review and confirm the plugin to install.
- 7. Restart Eclipse.

### Settings

- 1. Go to **Window**  $\rightarrow$  **Preferences**  $\rightarrow$  **General** and enable "Show heap status".
- 2. Go to **Window**  $\rightarrow$  **Preferences**  $\rightarrow$  **General**  $\rightarrow$  **Workspace** and modify the Workspace settings.

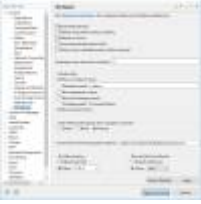

3. Go to **Window** → **Preferences** → **General** → **Web browser** and set the desired browser for browser output.

4. Go to **Window**  $\rightarrow$  **Preferences**  $\rightarrow$  **PHP**  $\rightarrow$  **Servers** and enter the web server settings.

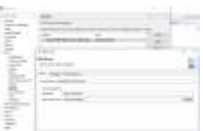

5. Go to **Window**  $\rightarrow$  **Preferences**  $\rightarrow$  **PHP**  $\rightarrow$  **Validation** and set the PHP version.

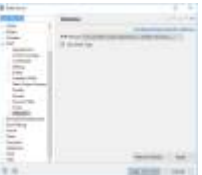

6. Go to Window → Preferences → PHP → Debug → Debuggers and check the XDebug settings. They must comply with the settings in the php.ini file. Set "Accept remote session (JIT)" to off if you don't want the debugger to automatically start when opening any URL on localhost.

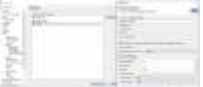

- 7. There are three places where the "Break on first line" configuration can be set:
  - $\circ$  Window → Preferences → PHP → Debug
  - $\circ$  Project  $\rightarrow$  Properties  $\rightarrow$  PHP  $\rightarrow$  Debug
  - $\circ$  Run → Debug Configurations → PHP Web Application → <Your configuration> → Debugger
- 8. Add or Edit **Debug Configurations...**. If you pointed the DocumentRoot to your workspace, then you can leave the URL on "Auto Generate", otherwise you must modify the URL.

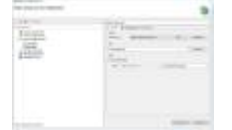

 Window -> Preferences -> PHP -> Code Style -> Formatter. Select "PHP Conventions" as active profile.

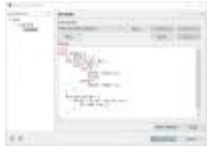

- 10. If you have existing projects
  - either select the project directory as workspace when first starting up the new eclipse, or
  - delete the workspace directories and files (filenames start with "."), then import the project directories with File -> Import -> General -> Existing Projects into Workspace

#### Links

- Adding existing project folders to the project explorer in eclipse
- Guide for installing Owncloud 9 to Synology NAS running DSM 6
- Install Owncloud 10 on DSM 6.1
- Setting Up a Programming Environment via Windows 10 Bash
- eclipse stuck when building workspace

From: https://wiki.condrau.com/ - Bernard's Wiki

Permanent link: https://wiki.condrau.com/web:eclipse?rev=1716187535

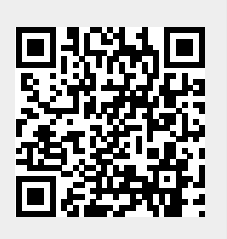

Last update: 2024/05/20 13:45